# Abstract Submission: Paper

#### 1. Select 'Begin a Submission' under Paper

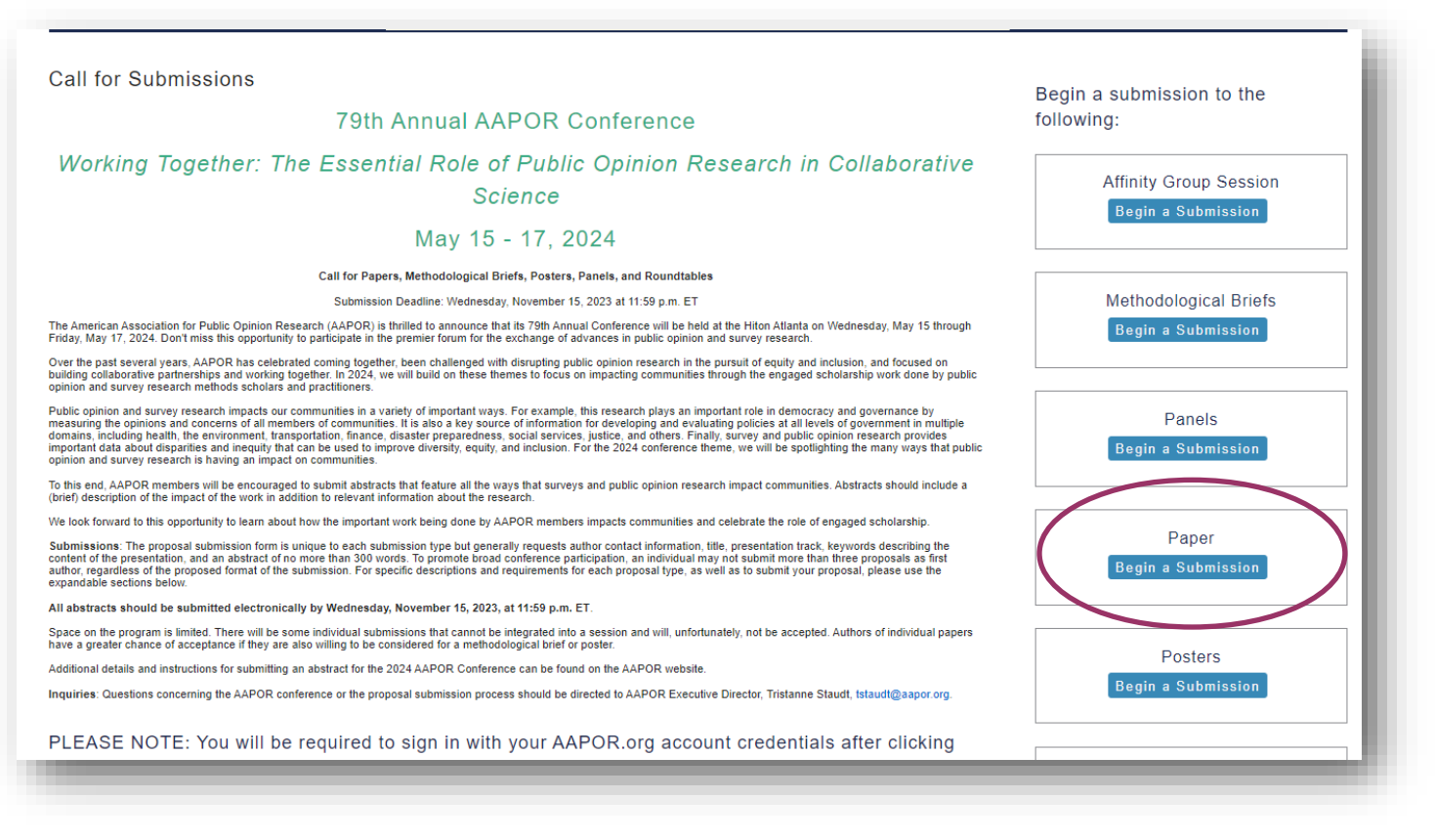

2. You will be asked to log in with your existing AAPOR username and password.

If you do not have one, please return to aapor.org to set up an account.

You will NOT be able to set up an account through the submission process.

| ſ | AAPOR Portal                  |  |
|---|-------------------------------|--|
|   | Log In Set Up an Account      |  |
|   | jweisman@aapor.org            |  |
|   | <b>∂</b>                      |  |
|   | Don't remember your password? |  |
|   | LOG IN >                      |  |
|   |                               |  |
|   |                               |  |
|   |                               |  |

## 3. Select appropriate track, and select 'Save'

| Track                              | Affinity Group Panel Title                          | Keywords                                     | Abstract                | People | Confirmation |
|------------------------------------|-----------------------------------------------------|----------------------------------------------|-------------------------|--------|--------------|
| X<br>Navigation:                   | Choose Track                                        |                                              |                         |        |              |
| Back to Program<br>Back to Meeting | (Choose the track most closely relate               | d to your submission, then click submit at t | he bottom of the page.) |        |              |
| Options:                           | <ul> <li>Attitudes and Opinions</li> </ul>          |                                              |                         |        |              |
| View Submission                    | O Data Collection Methods, Mode                     | s, Field Operations, and Costs               |                         |        |              |
| Withdraw Affinity Group Panel      | O Data Science, Big Data, and Ad                    | ministrative Records                         |                         |        |              |
| Non-Paper Events                   | <ul> <li>Elections, Polling and Politics</li> </ul> |                                              |                         |        |              |
| Schedule                           | O Media, News and Information S                     | ources                                       |                         |        |              |
| Help:                              | O Multicultural, Multilingual, and M                | fultinational Research                       |                         |        |              |
| Report a Technical Issue           | O Probability and Nonprobability S                  | amples, Frames, and Coverage Errors          |                         |        |              |
|                                    | O Qualitative Research                              |                                              |                         |        |              |
|                                    | O Questionnaire Design and Inter                    | viewing                                      |                         |        |              |
|                                    | O Research in Practice                              |                                              |                         |        |              |
|                                    | O Response Rates and Nonrespo                       | nse Error                                    |                         |        |              |
|                                    | Standical Techniques and Estin                      | nation                                       |                         |        |              |
|                                    |                                                     |                                              |                         |        |              |
| (                                  | Save                                                |                                              |                         |        |              |

## 4. Complete necessary information and select 'Save'.

| ∃ Paper S | Submission                              |                                                           |                                          |                                             | ID: 1151 Show Password                                          | ? 8          |
|-----------|-----------------------------------------|-----------------------------------------------------------|------------------------------------------|---------------------------------------------|-----------------------------------------------------------------|--------------|
| 🕑 Track   | → Title                                 | G Keywords                                                | Abstract Text                            | Author                                      | Agreements & Disclosures                                        | Confirmation |
|           |                                         |                                                           |                                          |                                             |                                                                 |              |
|           | 📮 Edit                                  |                                                           |                                          |                                             |                                                                 |              |
|           | Paper Titl                              | e                                                         |                                          |                                             |                                                                 |              |
|           | Type in Title Case<br>when this page is | e. (For example, "Measuring Scientific Bias i<br>s saved. | n Studies of Human Behavior") DO NOT use | e all caps or lowercase. Type title as it s | should appear in the printed program. Title case will be enforo | ed           |
|           | This is a Pa                            | aper                                                      |                                          |                                             |                                                                 |              |
|           |                                         |                                                           |                                          |                                             |                                                                 |              |
|           | Submitter                               | r's Email                                                 |                                          |                                             |                                                                 |              |
|           | An email with a li                      | nk back to this submission will be sent to this           | s address when this page is saved.       |                                             |                                                                 |              |
|           | jweisman@aa                             | por.org                                                   |                                          |                                             |                                                                 |              |
|           | Submitter                               | 's Full Name                                              |                                          |                                             |                                                                 |              |
|           | Jackie Weisma                           | an                                                        |                                          |                                             |                                                                 |              |
|           | Research                                | Area                                                      |                                          |                                             |                                                                 |              |
|           | Please select one                       | e research area that best describes your abs              | tract submission.                        |                                             |                                                                 |              |
|           | Adaptive Desi                           | ign / Responsive Design                                   |                                          |                                             |                                                                 | ~            |
|           | Present a                               | s Poster                                                  |                                          |                                             |                                                                 |              |
|           | ○ Yes, I am w                           | rilling to present this work as a poster                  |                                          |                                             |                                                                 |              |
|           | No, I am no                             | ot willing to present this work as a pos                  | ter.                                     |                                             |                                                                 |              |
|           |                                         |                                                           |                                          |                                             |                                                                 |              |
|           | Do you or                               | your co-presenter have                                    | any known conflicts for                  | scheduling your abst                        | ract?                                                           |              |
|           |                                         |                                                           |                                          |                                             |                                                                 |              |

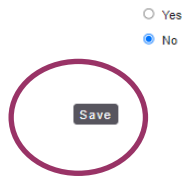

5. Select up to four pre-populated keywords then click 'Submit'. At least one keyword is required.

|                                                        |                                                   |                                                         |                                              | Abstract                            | - reopie | Commination |
|--------------------------------------------------------|---------------------------------------------------|---------------------------------------------------------|----------------------------------------------|-------------------------------------|----------|-------------|
| X<br>Navigation:<br>Back to Program<br>Back to Meeting | Select Keywo<br>• You may enter from              | ords<br>1 to 4 keywords.                                |                                              |                                     |          |             |
| Ontions:                                               | The online abstract subn                          | nission system is desi                                  | gned to assist users find match              | ing Keywords. To enter your Keyword | as:      |             |
| View Submission<br>Withdraw Affinity Group Panel       | After a second or tw     To view a full list of l | vo, you will see a list of l<br>keywords please click h | reywords that begin with the letters<br>ere. | s you are typing.                   |          |             |
| Review                                                 | Keyword 1                                         | Keyword 2                                               | Keyword 3                                    | Keyword 4                           |          |             |
| Non-Paper Events                                       | Families                                          | Teens                                                   | Multi-Mode Surveys                           | Daily Life                          |          |             |
| Schedule                                               |                                                   |                                                         |                                              |                                     |          |             |
| Help:                                                  |                                                   |                                                         |                                              |                                     |          |             |
| Report a Technical Issue                               | Submit                                            |                                                         |                                              |                                     |          |             |
|                                                        |                                                   |                                                         |                                              |                                     |          |             |

6. Enter the abstract text which should not exceed 300 words. Select 'Save and Continue'.

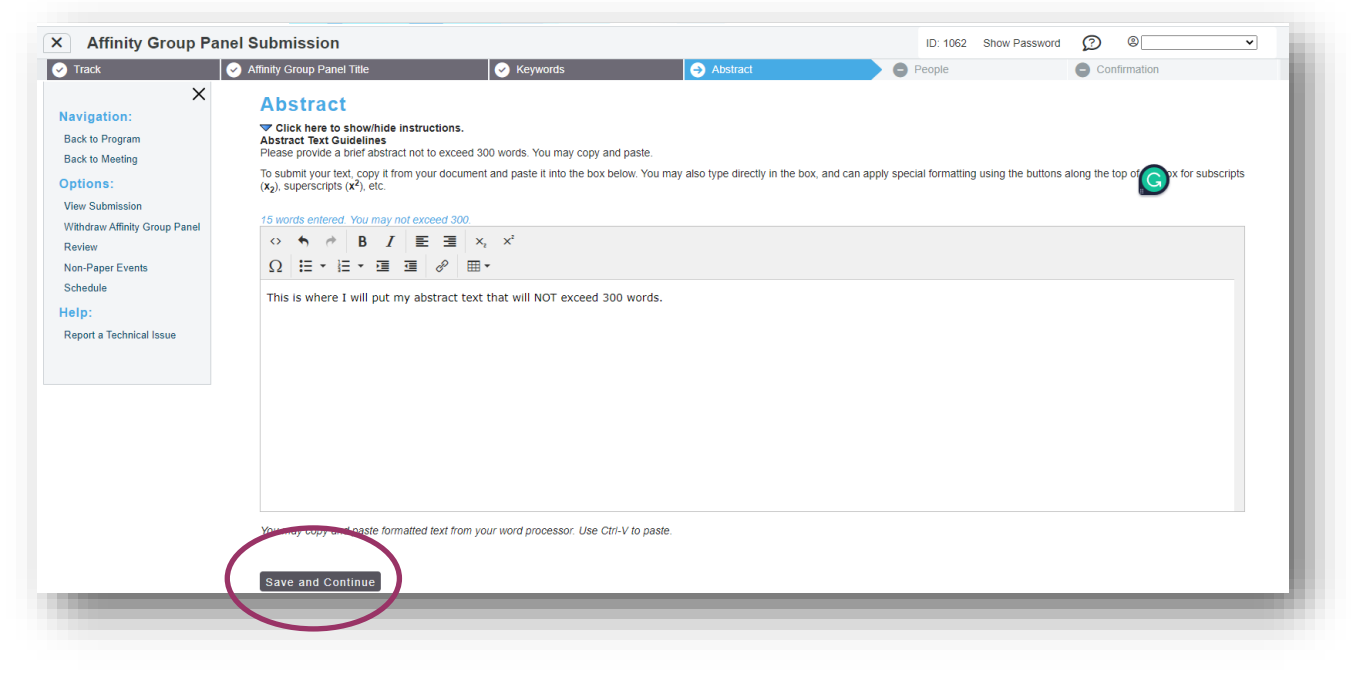

7. Input the first of the author to see if they are already in the system and click 'Search'.

| Track                                                      | Affinity Group Panel Title                                                                                                    | Keywords                                                                                                    | Abstract                         | → People | Confirmation |  |
|------------------------------------------------------------|----------------------------------------------------------------------------------------------------|----------------------------------------------------------------------------------------------------|----------------------------------|----------|--------------|--|
| X                                                          | Search For A Pe                                                                                                    | son                                                                                                    |                                  |          |              |  |
| Back to Program<br>Back to Meeting<br>Options:             | Before adding a new name, search<br>The search is not case sensi<br>Do not use wildcard charact<br>You may use accented chara<br>If the name is not found, enter | the database to see if that name and contact in<br>tive and returns only exact matches.<br>re such as ",<br>cters but it is not necessary to do so.<br>ri it in the data entry form that appears next. | formation have already been enti | ered.    |              |  |
| View Submission<br>Withdraw Affinity Group Panel<br>Review | First Name: Nick                                                                                                    | 🗌 Match "Like" 🗹 Starts with                                                                                                    |                                  |          |              |  |
| Non-Paper Events<br>Schedule                               | Last Name:                                                                                                    | Match "Like" Starts with                                                                                                    |                                  |          |              |  |
| lelp:<br>Report a Technical Issue                          | Email Address:                                                                                                    | Match "Like" Starts with                                                                                                    |                                  |          |              |  |
|                                                            | Role:<br>Organizer<br>Moderator<br>Panelist                                                                                                    |                                                                                                    |                                  |          |              |  |
|                                                            | Search                                                                                                    |                                                                                                    |                                  |          |              |  |

8. If the person you are looking for is listed, simply click the radio button. If the person you are looking for isn't listed, select 'Not Found- Enter New Name'.

| Track                                                                                                    | Affinity Group Panel Title                                                                                                    | Correction Keywords                                                                                                    | <ul> <li>Abstract</li> </ul>                                 | → People | Confirmation |  |
|----------------------------------------------------------------------------------------------------|----------------------------------------------------------------------------------------------------|----------------------------------------------------------------------------------------------------|--------------------------------------------------------------|----------|--------------|--|
| X<br>Navigation:<br>Back to Program<br>Back to Meeling<br>Options:<br>Vithdraw Affinity Group Panel<br>Review<br>Non-Paper Events<br>Schedule<br>Help:<br>Report a Technical Issue | Search Results Please select the appropriate name Nick Atlum, nallum@essex.ac Nick Bertoni.nick.bertoni@pp Nickta Stallebring.inktas@inicktas@inicktass@inicktass@inicktass@inicktass@inicktas@inicktas@inititas@i | e from the list below, or select "Name Not<br>Luk - University of Essex<br>sos com - Ipsos<br>authering se<br>@gmail.com - Morning Consult<br>0.15 - Polco<br>mail.com - Moonlight Research<br>ao gov - U.S. Government Accountability (<br>shis person's affiliation information on the n | Found".<br>Vffice<br>ext step by choosing "Select and Edil". |          |              |  |

9. Add in the necessary information, and select 'Save and Continue'.

| Track                                                      | Affinity Group Panel Title                                                                       | Keywords                                                  | Abstract 🤿                                                                 | People                                             | Confirmation        |
|------------------------------------------------------------|--------------------------------------------------------------------------------------------------|-----------------------------------------------------------|----------------------------------------------------------------------------|----------------------------------------------------|---------------------|
| X<br>lavigation:<br>Back to Program                        | Contact Informatio                                                                               | n                                                         |                                                                            |                                                    |                     |
| Back to Meeting                                            | First Name *                                                                                     | Middle Name/Initial                                       | Last Name *                                                                | Suffix (Jr., S                                     | r., Etc.)           |
| Options:                                                   | Nick                                                                                             |                                                           | Jonas                                                                      | N/A 🗸                                              |                     |
| View Submission<br>Withdraw Affinity Group Panel<br>Review | Email Address *<br>By submitting this form you are giving the organiza<br>nick@jonasbrothers.com | tion permission to contact this person about this meeting | . This email address will not be sold to or shared with other organization | ons, nor will it be included in any publications b | y the organization. |
| Non-Paper Events                                           | Mohile Phone                                                                                     |                                                           |                                                                            |                                                    |                     |
| Schedule                                                   | Please include the country code.                                                                 |                                                           |                                                                            |                                                    |                     |
| Help:                                                      |                                                                                                  |                                                           |                                                                            |                                                    |                     |
| Report a Technical Issue                                   | Organization *<br>Please use the company or university name rather<br>Family Band                | than department name.                                     |                                                                            |                                                    |                     |
|                                                            | City                                                                                             |                                                           | Country                                                                    |                                                    |                     |
|                                                            |                                                                                                  |                                                           |                                                                            | ~                                                  |                     |
|                                                            | State/Province                                                                                   |                                                           | Postal Code                                                                |                                                    |                     |
|                                                            |                                                                                                  | ~                                                         |                                                                            |                                                    |                     |
| (                                                          | Add a New Affiliar. on<br>Save and Continue.                                                     |                                                           |                                                                            |                                                    |                     |

10. Select 'Add new person' to add another presenter.

| Paper Submission                                        | on                                                |                                       |                                     |                          | ID: 1151 Sho      | w Password         | Ø 8                                 |
|---------------------------------------------------------|---------------------------------------------------|---------------------------------------|-------------------------------------|--------------------------|-------------------|--------------------|-------------------------------------|
| 🖌 Track                                                 | Title 🔗 Keywords                                  | 🔗 Abstract Text                       | 📀 Author                            | → Agreeme                | nts & Disclosures | )                  | Confirmation                        |
| Add/Edit Peopl                                          | e                                                 |                                       |                                     |                          |                   |                    |                                     |
| If you are submitting an abstrac                        | t for a joint (collaborative) talk that is in-lin | e with the conference theme, please m | ake sure to select the radio option | for the "PRESENTING COLL | ABORATOR" to id   | lentify the indivi | dual who would be presenting as the |
| substantive lead.<br>Please note that this is not requi | ired, but preference will be given to abstr       | cts for joint talks this year         |                                     |                          |                   |                    |                                     |
| Pol 5                                                   |                                                   |                                       |                                     | DEBOON                   | EDIT              |                    |                                     |
| ROLE                                                    | PRESENTING COL                                    | LABORATOR                             | PRESENTING AUTHOR                   | PERSON                   | EDIT              | DELETE             | IMPERSONATE                         |
| Presenting Author                                       | 0                                                 |                                       | ۲                                   | Kevin Jonas              |                   |                    | 0                                   |
| Add new person                                          |                                                   |                                       |                                     |                          |                   |                    |                                     |
| Littimately, people will be listed i                    | n this format:                                    |                                       |                                     |                          |                   |                    |                                     |
| Kevin Jonas, Jonas Brothers                             | in und formut.                                    |                                       |                                     |                          |                   |                    |                                     |
| Next step: Agreements & D                               | isclosures                                        |                                       |                                     |                          |                   |                    |                                     |
| Agreements a D                                          |                                                   |                                       |                                     |                          |                   |                    |                                     |

11. Once the presenting authors are entered, select 'Next step - Agreements & Disclaimers.

| Brief Submission                              |                                                         |                                               |                            |              | ID: 1145 Sho     | ow Password          | ? 8 🗸 🗸                    |
|-----------------------------------------------|---------------------------------------------------------|-----------------------------------------------|----------------------------|--------------|------------------|----------------------|----------------------------|
| Track 🛛 🖌 Title                               | Keywords                                                | 🖌 Abstract Text 🛛 🖌 Au                        | thor 😑                     | Agreements & | Disclosures      |                      | Confirmation               |
| Add/Edit People                               |                                                         |                                               |                            |              |                  |                      |                            |
| f you are submitting an abstract for a joint  | (collaborative) talk that is in-line with the conferen  | ce theme, please make sure to select the radi | o option for the "PRESENTI | NG COLLABOR  | ATOR" to identif | y the individual who | would be presenting as the |
| lease note that this is not required, but pr  | reference will be given to abstracts for joint talks th | is year.                                      |                            |              |                  |                      |                            |
| ROLE                                          | PRESENTING COLLABORATOR                                 | PRESENTING AUTHOR                             | PERSON                     | EDIT         | DELETE           | MOVE                 | IMPERSONATE                |
| Presenting Author                             | 0                                                       | ۲                                             | Jackie Weisman             | 2            |                  | $\odot$              | •                          |
| Presenting Collaborator                       | ۲                                                       | 0                                             | Kevin Jonas                |              | 8                | $\odot$              | •                          |
| Add new person                                |                                                         |                                               |                            |              |                  |                      |                            |
| Itimately, people will be listed in this form | at                                                      |                                               |                            |              |                  |                      |                            |
| lackie Weisman, Hannah's Mom and Key          | vin Jonas, Jonas Brothers                               |                                               |                            |              |                  |                      |                            |
| Next step: Agreements & Disclosure            | 15                                                      |                                               |                            |              |                  |                      |                            |
|                                               |                                                         |                                               |                            |              |                  |                      |                            |
|                                               |                                                         |                                               |                            |              |                  |                      |                            |

## 12. In the Agreements & Disclosure column, select 'Not Answered' and complete the form.

| ∃ Brief Subr           | nission                        |                                 |                              |          | ID: 1145 Show Password     | ∅            |
|------------------------|--------------------------------|---------------------------------|------------------------------|----------|----------------------------|--------------|
| 🖌 Track                | ✓ Title                        | 🔗 Keywords                      | 🔗 Abstract Text              | 🖌 Author | → Agreements & Disclosures | Confirmation |
| Agreements &           | Disclosure                     |                                 |                              |          |                            |              |
| Add or Ed              | it                             |                                 |                              |          |                            |              |
| Click on the hyperlink | in the "Agreements & Disclosu  | ire" column to complete the req | uired conference agreements. |          |                            |              |
| The presenting autho   | r must complete their agreemen | nts to move to the next step.   |                              |          |                            |              |
| Person                 | Role Agreement                 | s & Disclosure                  |                              |          |                            |              |
| Jackie Weisman Pre     | esenting Autho Not A           | inswered                        |                              |          |                            |              |
|                        |                                |                                 |                              |          |                            |              |

## 13. Complete the necessary information and select 'submit'.

| Jackie Weisman                                                                                                    |
|----------------------------------------------------------------------------------------------------|
| Financial Disclosure                                                                                                    |
| It is the policy of AAPOR to ensure balance, independent, objective, and scientific rigor in all its activities. To this end, all conflicts of interest or perceived conflicts must be disclosed. All authors of an AAPOR conference presentation must disclose (here and at the beginning of their presentation/poster) that the individual(s) either.                                                                                                    |
| 1. Have no financial interest or relationship with a commercial survey organization or client that would benefit from the research results presented OR                                                                                                    |
| 2. Have a financial interest with a commercial survey organization that could benefit from the research results presented.                                                                                                    |
| It is not necessary to disclose relationships with non-profit organizations or propriety entities that do not relate to survey or poling products or survives or could benefit from the research findings. Relationships of immediate family members with propriety entities relating to survey or poling products should be disclosed if they are of a nature that may influence objectivity of the individual in a position to control the content of the AAPOR presentation or poster. If you are employed by a survey organization and that is your only financial connection, this will be disclosed as your affiliation, and you should choose "no financial interest to disclose." |
| Do you have relevant financial interest(s) related to survey or polling products or services or clients? *<br>O Yes 🔹 No                                                                                                    |
| Speaker Release Policy                                                                                                    |
| Click here to download the AAPOR Speaker Release form. Please mark the box to indicate you have read and understand the AAPOR Speaker Release Policy.                                                                                                    |
| Please mark the box to indicate that your presentation will abide by requirements of the AAPOR Code of Professional Ethics Practice. Click here to review the Code.                                                                                                    |
| I have read and agree that my presentation will abide by the Code of Ethics.                                                                                                    |
| Speakers are responsible for their registration fees                                                                                                    |
| I accept that I am responsible for conference registration fees if I am selected to present my proposal, and that I must be registered to attend the conference.                                                                                                    |
| Abstract is ready for review                                                                                                    |
| I accept that I am responsible for checking my abstract for typographical errors and the information I submit is ready for review. All changes to my submission need to be completed before the submission deadline (which is Friday, November 4, 2022, 11:59 PM Eastern).                                                                                                    |
| I am the Primary Contact Person                                                                                                    |
| I accept that, as a submitter, I am the PRIMARY contact person and am responsible for notifying all other participants of acceptance, rejection, scheduling and any other information by AAPOR.                                                                                                    |
| Required Signature v Jackie Weisman<br>Electronis Signature n ust match: Jackie Weisman<br>Submit                                                                                                    |
|                                                                                                    |

#### 14. Select 'Save and Continue'.

| Brief Sul                               | bmission                                                                                                    |                                                                          |                                                     |          | ID: 1145 Show Password   | ? 8          |
|-----------------------------------------|----------------------------------------------------------------------------------------------------|--------------------------------------------------------------------------|-----------------------------------------------------|----------|--------------------------|--------------|
| 🖌 Track                                 | 🕑 Title                                                                                                    | 🖌 Keywords                                                               | 🔗 Abstract Text                                     | 🖌 Author | Agreements & Disclosures | Confirmation |
| Agreements                              | & Disclosure                                                                                                    | •                                                                        |                                                     |          |                          |              |
| Add or E                                | dit                                                                                                    |                                                                          |                                                     |          |                          |              |
| Click on the hyper<br>The presenting au | link in the "Agreemen<br>thor must complete t                                                                   | nts & Disclosure" column to comple<br>heir agreements to move to the ne: | ate the required conference agreements.<br>xt step. |          |                          |              |
| Person                                  | Role                                                                                                    | Agreements & Disclosure                                                  |                                                     |          |                          |              |
| Jackie weismen                          | Presenting Author                                                                                               | Answered                                                                 |                                                     |          |                          |              |
| Cave and Cont                           | in the second second second second second second second second second second second second second second second |                                                                          |                                                     |          |                          |              |
| Save and Com                            | linue                                                                                                    |                                                                          |                                                     |          |                          |              |
|                                         |                                                                                                    |                                                                          |                                                     |          |                          |              |

15. A confirmation page will appear and a copy will be sent to your email address. Please review for accuracy and make changes at any point prior to the deadline. To access the submission, use the link provided in the confirmation email.

| Paper S                      | Submission                               |                                  |                                      |                               | ID: 1151 Show Password        | Ø 8          |
|------------------------------|------------------------------------------|----------------------------------|--------------------------------------|-------------------------------|-------------------------------|--------------|
| Track                        | ✓ Title                                  | 🔗 Keywords                       | 🖌 Abstract Text                      | 🖌 Author                      | Agreements & Disclosures      | Confirmation |
| Your Pa                      | per Submissio                            | n Has Been Rece                  | eived                                |                               |                               |              |
| Drint this nad               |                                          |                                  |                                      |                               |                               |              |
| -mit tins pay                |                                          |                                  |                                      |                               |                               |              |
| u have submi                 | itted the following paper to 7           | 8th Annual AAPOR Conference.     | Receipt of this notice does not guar | antee that your submission wa | s complete or free of errors. |              |
| vin Jonas, Jo                | nas Brothers and Nick Jonas,             | Family Band                      |                                      |                               |                               |              |
| Abstract Text                |                                          |                                  |                                      |                               |                               |              |
| Abstract Text                |                                          |                                  |                                      |                               |                               |              |
| yty                          |                                          |                                  |                                      |                               |                               |              |
|                              |                                          |                                  |                                      |                               |                               |              |
| rack:                        |                                          |                                  |                                      |                               |                               |              |
| edia, News ar                | d Information Sources                    |                                  |                                      |                               |                               |              |
| Paper Title<br>This is a Pap | er                                       |                                  |                                      |                               |                               |              |
| Submittaria I                | mail                                     |                                  |                                      |                               |                               |              |
| jweisman@a                   | apor.org                                 |                                  |                                      |                               |                               |              |
| Submitter's F                | ull Name                                 |                                  |                                      |                               |                               |              |
| Jackie Weisn                 | nan                                      |                                  |                                      |                               |                               |              |
| Research Are                 | ea                                       |                                  |                                      |                               |                               |              |
| Adaptive Des                 | ign / Responsive Design                  |                                  |                                      |                               |                               |              |
| Present as P                 | oster<br>willing to present this work as | a poster                         |                                      |                               |                               |              |
| _                            |                                          |                                  |                                      |                               |                               |              |
| Do you or yo                 | ur co-presenter have any kn              | own conflicts for scheduling you | ir abstract?                         |                               |                               |              |

For any questions during the submission process, please contact:

### Ryan Green, Education Manager

rgreen@aapor.org

11. Once the panelists are entered, the submitter will enter the details for the papers in the panel. Begin by clicking the paper icon next to each paper.

| Track                                            | Affinity Group Panel Title                                                                                                    | Keywords                                                                                                    | 🖌 🖌 Abstra                                                                                                    | act                                                                                                    | People                                                                                                    | Confi                                                                                                    | rmation                                                                                           |
|--------------------------------------------------|----------------------------------------------------------------------------------------------------|----------------------------------------------------------------------------------------------------|----------------------------------------------------------------------------------------------------|----------------------------------------------------------------------------------------------------|----------------------------------------------------------------------------------------------------|----------------------------------------------------------------------------------------------------|---------------------------------------------------------------------------------------------------|
| ×                                                | Each Paper in this Affinity Grou<br>confirmation step before the Af                                                                                                    | up Panel needs to have reached and<br>ffinity Group Panel can move past ti                                                                                                    | l completed the<br>his step.                                                                                                    |                                                                                                    |                                                                                                    |                                                                                                    |                                                                                                   |
| avigation:                                       |                                                                                                    | , , , , , , , , , , , , , , , , , , , ,                                                                                                    |                                                                                                    |                                                                                                    |                                                                                                    |                                                                                                    |                                                                                                   |
| ack to Program<br>lack to Meeting                | ROLE                                                                                                    | PERSON                                                                                                    | EDIT                                                                                                    | DELETE                                                                                                    | MOVE                                                                                                    | IMPER                                                                                                    | SONATE                                                                                            |
| ptions:                                          | Organizer                                                                                                    | Jackie Weisman                                                                                                    | 2                                                                                                    | 9                                                                                                    |                                                                                                    |                                                                                                    | •                                                                                                 |
| 'iew Submission<br>Vithdraw Affinity Group Panel | Moderator                                                                                                    | Nick Jonas                                                                                                    | 2                                                                                                    | 8                                                                                                    |                                                                                                    |                                                                                                    | •                                                                                                 |
| leview                                           | Add new person                                                                                                    |                                                                                                    |                                                                                                    |                                                                                                    |                                                                                                    |                                                                                                    |                                                                                                   |
| ion-Paper Events                                 | How To Complet                                                                                                    | e Paper Submissio                                                                                                    | on                                                                                                    |                                                                                                    |                                                                                                    |                                                                                                    |                                                                                                   |
| - 1                                              |                                                                                                    |                                                                                                    |                                                                                                    |                                                                                                    |                                                                                                    |                                                                                                    |                                                                                                   |
| erp:<br>eport a Technical Issue                  | You may use the arrows on     Click on the title of each page                                                                                                    | the right to re-order the papers so the                                                                                                    | y appear in the order you pre                                                                                                    | efer.                                                                                                    |                                                                                                    |                                                                                                    |                                                                                                   |
| elp:<br>leport a Technical Issue                 | You may use the arrows on     Click on the title of each pa     Upon clicking on the paper to add all necessary authon     These steps will need to be You will not be able to move on                                                                                                    | the right to re-order the papers so the<br>per to enter the abstract.<br>title below, another window will open.<br>s.<br>taken for each paper within your pane<br>to the next screen until all the require                                                                                                    | y appear in the order you pro<br>To add non-presenting co-au<br>Il submission.<br>ed roles are designated and                                                                                                    | efer.<br>uthors, click 'Authors' at<br>all papers are included                                                                         | the top of the navigation pane or<br>and have reached the "Confirm                                                                  | the left side of the scre<br>ation" step.                                                                                                    | en. Click 'Add new person'                                                                        |
| e (p :<br>keport a Technical Issue               | You may use the arrows on     Click on the title of each pa     Upon clicking on the paper     to add all necessary authon     These steps will need to be You will not be able to move on Once you have completed every                                                                         | the right to re-order the papers so the<br>per to enter the abstract.<br>tille below, another window will open. 3-<br>s taken for each paper within your pane<br>to the next screen until all the require<br>thing, please <u>click</u> on the 'People' s'                                                                               | y appear in the order you pre<br>To add non-presenting co-au<br>I submission.<br>I ordes are designated and a<br>tep in the top navigation ba                                                                                                    | efer.<br>uthors, click 'Authors' at<br>all papers are included<br>ar, and your screen wi                                               | the top of the navigation pane or<br>and have reached the <b>"Confirm</b><br>III refresh. Then, the Confirmati                      | the left side of the scre<br>ation" step.<br>on button should appr                                                                                                    | en. Click 'Add new person'<br>ear.                                                                |
| e p:<br>leport a Technical Issue                 | You may use the arrows on     Click on the title of each pa     Upon clicking on the paper     to add all necessary author     These steps will need to be     You will not be able to move on     Once you have completed every                                                                 | the right to re-order the papers so the<br>per to enter the abstract.<br>tille below, another window will open. Is<br>taken for each paper within your pane<br>to the next screen until all the require<br>thing, please click on the 'People' st<br>dit Paper                                                                           | y appear in the order you pre<br>To add non-presenting co-au<br>Il submission.<br>ed roles are designated and<br>the pravigation ba<br>tep in the top navigation ba<br>Edit P                                                                                                    | efer.<br>uthors, click 'Authors' at<br>all papers are included<br>ar, and your screen wi<br>rresenter                                  | the top of the navigation pane or<br>and have reached the "Confirm<br>III refresh. Then, the Confirmati<br>Complete?                | the left side of the scre<br>ation" step.<br>on button should appr<br>Delete                                                                                                    | en. Click 'Add new person'<br>ear.<br>Move                                                        |
| er p:<br>leport a Technical Issue                | You may use the arrows on     Click on the title of each pay     Upon clicking on the paper     to add all necessary author     These steps will need to be     You will not be able to move on     Once you have completed every     En     Tambourine                                          | the right to re-order the papers so the<br>per to enter the abstract.<br>Ittle below, another window will open.<br>s. taken for each paper within your pane<br>to the next screen until all the require<br>thing, please click on the 'People' s'<br>dit Paper<br>is Are Neckessary                                                      | y appear in the order you pre<br>To add non-presenting co-au<br>Il submission.<br>ad roles are designated and<br>are in the top navigation b<br>Edit P<br>Laurie P.                                                                                                    | efer.<br>uthors, click 'Authors' at<br>all papers are included<br>ar, and your screen wi<br>resenter<br>eatridge 2                     | the top of the navigation pane or<br>and have reached the "Confirm<br>III refresh. Then, the Confirmati<br>Complete?                | the left side of the scre<br>ation" step.<br>on button should appr<br>Delete<br>😭                                                                                                    | en. Click 'Add new person'<br>ear.<br>Move                                                        |
| e p:<br>leport a Technical Issue                 | You may use the arrows on     Click on the title of each pa     Upon clicking on the paper     to add all necessary author     These steps will need to be     You will not be able to move on     Once you have completed every     Er     Tambourine     Learn to                              | the right to re-order the papers so the<br>per to enter the abstract.<br>Uttle below, another window will open. S<br>staken for each paper within your pane<br>to the next screen until all the require<br>thing, please click on the 'People' s'<br>clit Paper<br>s Are Neclessary ()<br>Walk the Walk ()                               | y appear in the order you pre<br>fo add non-presenting co-au<br>el submission.<br>ad roles are designated and<br><b>tep in the top navigation b:</b><br><b>Edit P</b><br><b>Laurie P</b><br><b>Davy .</b>                                                                                                    | efer.<br>uthors, click 'Authors' at<br>all papers are included<br>ar, and your screen will<br>rresonter<br>Partridge<br>Jones<br>Jones | the top of the navigation pane or<br>and have reached the "Confirm<br>III refresh. Then, the Confirmati<br>Complete?<br>X<br>X      | the left side of the scree<br>ation" step.<br>on button should appr<br>Delete<br>👻                                                                                                    | en. Click 'Add new person'<br>ear.<br>Move<br>©                                                   |
| e p:<br>leport a Technical Issue                 | You may use the arrows on     Click on the title of each pa     Upon clicking on the paper     to add all necessary author     These steps will need to be     You will not be able to move on     Once you have completed every     Er     Tambourine     Learn to     Tips for Be              | the right to re-order the papers so the<br>per to enter the abstract.<br>Utile below, another window will open.<br>s.<br>taken for each paper within your pane<br>to the next screen until all the requir<br>thing, please click on the 'People's'<br>dit Papor<br>s Are Neclessary<br>Waik the Waik<br>and Discovered                   | y appear in the order you pre<br>To add non-presenting co-au<br>el submission.<br>et roles are designated and .<br>tep in the top navigation ba<br>Edit P<br>Laute P<br>Davy .<br>Shiltey P                                                                                                    | efer.<br>all papers are included<br>ar, and your screen wi<br>resenter<br>resenter<br>Jones @<br>Partridge @                           | the top of the navigation pane or<br>and have reached the "Confirm<br>III refresh. Then, the Confirmati<br>Complete?<br>X<br>X<br>X | the left side of the scree<br>ation" step.<br>on button should appr<br>Delete<br>The scree<br>The scree<br>The scr | en. Click 'Add new person'<br>ear.<br>Move<br>©<br>©<br>©<br>©                                    |
| eport a Technical Issue                          | You may use the arrows on     Click on the title of each pa     Upon clicking on the paper     to add all necessary author     These steps will need to be     You will not be able to move on     Once you have completed every     Er     Tambourine     Learn to     Tips for Be     When Its | the right to re-order the papers so the<br>per to enter the abstract.<br>Utile below, another window will open. 3s.<br>taken for each paper within your pane<br>to the next screen until all the require<br>thing, please click on the 'People' s'<br>dit Paper<br>s Are Neuessary<br>waak the Walk<br>ang Disk overed<br>s Time to buil | y appear in the order you pro<br>To add non-presenting co-au<br>el submission.<br>el roles are designated and .<br>el roles are designated and .<br>el roles are designated | efer.<br>all papers are included<br>ar, and your screen wi<br>resenter<br>rartridge<br>Jones<br>artridge<br>Jones<br>Jones<br>C        | the top of the navigation pane or<br>and have reached the "Confirm<br>III refresh. Then, the Confirmati<br>Complete?<br>X<br>X<br>X | the left side of the scree<br>ation" step.<br>on button should appr<br>Delete<br>ම<br>ම<br>ම<br>ම<br>ම<br>ම                                                                                                    | en. Click 'Add new person'<br>ear.<br>(0)<br>(0)<br>(0)<br>(0)<br>(0)<br>(0)<br>(0)<br>(0)<br>(0) |

12. A popup will appear asking for the panelist's track information for their paper. Select 'Save'.

| E Paper Submission                                              |                                       |                   |        | ID: 1141 Show Password   | Ø ® 🗸        |
|-----------------------------------------------------------------|---------------------------------------|-------------------|--------|--------------------------|--------------|
| Track                                                           | Keywords                              | Abstract Text     | Author | Agreements & Disclosures | Confirmation |
| Choose Track                                                    |                                       |                   |        |                          |              |
|                                                                 |                                       |                   |        |                          |              |
| (Choose the track most closely related to your sub              | mission, then click submit at the bot | iom of the page.) |        |                          |              |
| <ul> <li>Attitudes and Opinions</li> </ul>                      |                                       |                   |        |                          |              |
| <ul> <li>Data Collection Methods, Modes, Field Opera</li> </ul> | ations, and Costs                     |                   |        |                          |              |
| O Data Science, Big Data, and Administrative R                  | ecords                                |                   |        |                          |              |
| <ul> <li>Elections, Polling and Politics</li> </ul>             |                                       |                   |        |                          |              |
| O Media, News and Information Sources                           |                                       |                   |        |                          |              |
| O Multicultural, Multilingual, and Multinational R              | esearch                               |                   |        |                          |              |
| O Probability and Nonprobability Samples, Fram                  | nes, and Coverage Errors              |                   |        |                          |              |
| O Qualitative Research                                          |                                       |                   |        |                          |              |
| O Questionnaire Design and Interviewing                         |                                       |                   |        |                          |              |
| Research in Practice                                            |                                       |                   |        |                          |              |
| O Response Rates and Nonresponse Error                          |                                       |                   |        |                          |              |
| <ul> <li>Statistical Techniques and Estimation</li> </ul>       |                                       |                   |        |                          |              |
|                                                                 |                                       |                   |        |                          |              |
| Save                                                            |                                       |                   |        |                          |              |
|                                                                 |                                       |                   |        |                          |              |
|                                                                 |                                       |                   |        |                          |              |
|                                                                 |                                       |                   |        |                          |              |

13. Complete the necessary information and select 'Save'.

| A Title                                             | Keywords                                       | Abstract Text                          | Author                               | Agreements & Disclosures                                      | Confi    |
|-----------------------------------------------------|------------------------------------------------|----------------------------------------|--------------------------------------|---------------------------------------------------------------|----------|
|                                                     | Reywords                                       | Abstract Text                          | Addio                                | Agreements & Disclosules                                      | Com      |
|                                                     |                                                |                                        |                                      |                                                               |          |
| 🖵 Edit                                              |                                                |                                        |                                      |                                                               |          |
| Paper Title                                         |                                                |                                        |                                      |                                                               |          |
| Type in Title Case. (For<br>when this page is saved | example, "Measuring Scientific Bias in S<br>d. | Studies of Human Behavior") DO NOT use | all caps or lowercase. Type title as | it should appear in the printed program. Title case will be e | enforced |
| Tambourines Are M                                   | Necessary                                      |                                        |                                      |                                                               |          |
| L                                                   |                                                |                                        |                                      |                                                               |          |
| Submitter's E                                       | mail                                           |                                        |                                      |                                                               |          |
| An email with a link bac                            | k to this submission will be sent to this a    | ddress when this page is saved.        |                                      |                                                               |          |
| jweisman@aapor.or                                   | g                                              |                                        |                                      |                                                               |          |
| Out with the F                                      | Sell Manage                                    |                                        |                                      |                                                               |          |
| Submitter's F                                       |                                                |                                        |                                      |                                                               |          |
| Jackie Weisman                                      |                                                |                                        |                                      |                                                               |          |
| Research Are                                        | a                                              |                                        |                                      |                                                               |          |
| Please select one resea                             | arch area that best describes your abstra      | ct submission.                         |                                      |                                                               |          |
| Cell Phone Samplin                                  | g                                              |                                        |                                      |                                                               | ~        |
| -                                                   |                                                |                                        |                                      | (                                                             |          |
| Do you or you                                       | ur co-presenter nave a                         | ny known conflicts for s               | scheduling your ab                   | stract?                                                       |          |
| Yes                                                 |                                                |                                        |                                      |                                                               |          |
| O No                                                |                                                |                                        |                                      |                                                               |          |
| Scheduling C                                        | onflicts                                       |                                        |                                      |                                                               |          |
| Not applying until                                  | il day 2                                       |                                        |                                      |                                                               |          |
| Not arriving unt                                    | 11 GBY 2                                       |                                        |                                      |                                                               | 6        |
| $\frown$                                            |                                                |                                        |                                      |                                                               |          |
|                                                     |                                                |                                        |                                      |                                                               |          |

## 14. Add at least one keyword (but no more than four) and select 'Submit'.

| ∃ Paper                                                  | Submission                                                             |                             |                                       |        | ID: 113    | 1 Show Password | $\mathfrak{O}$ | 0            | ~ |
|----------------------------------------------------------|------------------------------------------------------------------------|-----------------------------|---------------------------------------|--------|------------|-----------------|----------------|--------------|---|
| Track                                                    | ✓ Title                                                                | → Keywords                  | Abstract Text                         | Author | Agreements | & Disclosures   |                | Confirmation |   |
| Select Key                                               | words                                                                  |                             |                                       |        |            |                 |                |              |   |
| • You may enter f                                        | from 1 to 4 Keywords.                                                  |                             |                                       |        |            |                 |                |              |   |
| o online abstract s                                      | ubmission system is designed                                           | to acciet usors find mat    | tehing kouwerde. Te enter vour kouwer |        |            |                 |                |              |   |
|                                                          |                                                                        | aus that begin with the let | tiers you are typing.                 |        |            |                 |                |              |   |
| To view a full lis                                       | t of keywords please click here.                                       |                             | iers you are typing.                  |        |            |                 |                |              |   |
| To view a full lis eyword 1 argeted Listing              | t of keywords please click here.                                       | Keyword 3                   | Keyword 4                             |        |            |                 |                |              |   |
| To view a full lis eyword 1 Targeted Listing             | t of keywords please click here.<br>Keyword 2<br>Access To Health Care | Keyword 3<br>Happiness      | Keyword 4<br>Wearable Technology      |        |            |                 |                |              |   |
| To view a full lis eyword 1 [argeted Listing Submit]     | t of keywords please click here.<br>Keyword 2<br>Access To Health Care | Keyword 3<br>Happiness      | Keyword 4<br>Wearable Technology      |        |            |                 |                |              |   |
| To view a full lis     ieyword 1 Targeted Listing Submit | t of keywords please click here. Keyword 2 Access To Health Care       | Keyword 3                   | Keyword 4<br>Wearable Technology      |        |            |                 |                |              |   |

### 15. Enter the abstract text which should not exceed 300 words. Select 'Save and Continue'.

| Paper Submission                                                                                                    |                                    |                                        |                                    | ID: 1131 Show Password 😰 🔍 💌                                                                          |  |
|----------------------------------------------------------------------------------------------------|------------------------------------|----------------------------------------|------------------------------------|----------------------------------------------------------------------------------------------------|--|
| ✓ Track ✓ Title                                                                                                    | 🖌 Keywords                         | → Abstract Text                        | Author                             | Agreements & Disclosures     Confirmation                                                             |  |
| Abstract Text                                                                                                    |                                    |                                        |                                    |                                                                                                    |  |
| Click here to show/hide instructions.<br>Abstract Text Guidelines<br>Please provide a brief abstract not to exceed 300 word | s. You may copy and paste.         |                                        |                                    | G                                                                                                    |  |
| To submit your text, copy it from your document and pa                                                                      | ste it into the box below. You may | also type directly in the box, and car | apply special formatting using the | buttons along the top of the box for subscripts $(\mathbf{x}_2),$ superscripts $(\mathbf{x}^2),$ etc. |  |
| 17 words entered. You may not exceed 300.                                                                                   |                                    |                                        |                                    |                                                                                                    |  |
| $\Leftrightarrow \ \ \ \ \ \ \ \ \ \ \ \ \ \ \ \ \ \ \$                                                                     |                                    |                                        |                                    |                                                                                                    |  |
|                                                                                                    |                                    |                                        |                                    |                                                                                                    |  |
|                                                                                                    |                                    |                                        |                                    |                                                                                                    |  |
| You may copy and paste formatted text from your word                                                                        | processor. Use Ctrl-V to paste.    |                                        |                                    |                                                                                                    |  |
|                                                                                                    |                                    |                                        |                                    |                                                                                                    |  |

## 16. Once the panelist's information has been added, select 'next step: Agreement & Disclosures'.

| E Paper Submissio                                              | n                                                               |                                                          | ID: 1131             | Show Password     | Ø           | ®                                  |
|----------------------------------------------------------------|-----------------------------------------------------------------|----------------------------------------------------------|----------------------|-------------------|-------------|------------------------------------|
| 🕑 Track 🕑 Title                                                | e 🧹 Keywords 🕑 /                                                | Abstract Text 🥪 Author                                   | → Agreements & Dis   | closures          |             | Confirmation                       |
| Add/Edit People                                                |                                                                 |                                                          |                      |                   |             |                                    |
| If you are submitting an abstract for a join substantive lead. | t (collaborative) talk that is in-line with the conference the  | eme, please make sure to select the radio option for the | "PRESENTING COLLABOR | ATOR" to identify | the individ | ual who would be presenting as the |
| Please note that this is not required, but p                   | preference will be given to abstracts for joint talks this year | ır.                                                      |                      |                   |             |                                    |
| ROLE                                                           | PRESENTING COLLABORATOR                                         | PRESENTING AUTHOR                                        | PERSON               | EDIT              | DELETE      | IMPERSONATE                        |
| Presenting Author                                              | ۲                                                               | ۲                                                        | Laurie Partridge     | 2                 |             | •                                  |
| Add new person                                                 |                                                                 |                                                          |                      |                   |             |                                    |
| Ultimately, people will be listed in this for                  | nat:                                                            |                                                          |                      |                   |             |                                    |
| Laurie Barcridge, Partridge Family Band                        |                                                                 |                                                          |                      |                   |             |                                    |
| Nex step: Agreements & Disclosur                               | es                                                              |                                                          |                      |                   |             |                                    |
|                                                                |                                                                 |                                                          |                      |                   |             |                                    |
|                                                                |                                                                 |                                                          |                      |                   |             |                                    |

17. The submitter will click 'Not Answered' and complete the agreement and disclosure on the panelist's behalf.

| ■ Paper S                    | Ibmission                   |                               |                            |        | ID: 1131 Show Password     | Ø ® ·        |
|------------------------------|-----------------------------|-------------------------------|----------------------------|--------|----------------------------|--------------|
| ✓ Track                      | ✓ Title                     | ✓ Keywords                    | ✓ Abstract Text            | Author | → Agreements & Disclosures | Confirmation |
| Agreements & Di              | closure                     |                               |                            |        |                            |              |
| Add or Edit                  |                             |                               |                            |        |                            |              |
| Click on the hyperlink in th | e "Agreements & Disclosure" | column to complete the requir | red conference agreements. |        |                            |              |
| The presenting author mus    | t complete their agreements | to move to the next step.     |                            |        |                            |              |
| Person R                     | Agreements &                | Disclosure                    |                            |        |                            |              |
| Laurie Partridge Present     | ng Authon Not Answ          | ered                          |                            |        |                            |              |
|                              |                             |                               |                            |        |                            |              |
|                              |                             |                               |                            |        |                            |              |

## 18. The submitter will complete the form on the panelist's behalf and click 'Submit'.

| aurie Partri                                                                              | idge                                                                                                    |                                                                                                    |                                                                                                    |
|-------------------------------------------------------------------------------------------|----------------------------------------------------------------------------------------------------|----------------------------------------------------------------------------------------------------|----------------------------------------------------------------------------------------------------|
| hancial Disclosure                                                                        |                                                                                                    |                                                                                                    |                                                                                                    |
| s the policy of AAPOR to<br>d at the beginning of thei                                    | ensure balance, independent, objectiv<br>ir presentation/poster) that the individua                                               | e, and scientific rigor in all its activitie<br>al(s) either.                                                                 | is. To this end, all conflicts of interest or perceived conflicts must be disclosed. All authors of an AAPOR conference presentation must disclose (here                                                                                                    |
| Have no financial interes                                                                 | st or relationship with a commercial surv                                                                                         | ey organization or client that would t                                                                                        | penefit from the research results presented OR                                                                                                    |
| Have a financial interest                                                                 | with a commercial survey organization                                                                                             | that could benefit from the research                                                                                          | results presented.                                                                                                    |
| s not necessary to disclo-<br>tities relating to survey or<br>d that is your only financi | se relationships with non-profit organiz<br>r polling products should be disclosed i<br>ial connection, this will be disclosed as | ations or propriety entities that do not<br>f they are of a nature that may influer<br>your affiliation, and you should choo: | I relate to survey or polling products or survives or could benefit from the research findings. Relationships of immediate family members with propriety<br>nee objectivity of the individual in a position to control the content of the AAPOR presentation or poster. If you are employed by a survey organization<br>se hor financial interest to disclose. |
| ) you have relevant finance<br>Yes ONo                                                    | cial interest(s) related to survey or polli                                                                                       | ng products or services or clients? *                                                                                         |                                                                                                    |
| ou must disclose the nam                                                                  | nes of the organizations with which you                                                                                           | have this relationship, the nature of y                                                                                       | your relationship, and the clinical or research area involved.                                                                                                    |
| Organization Name:                                                                        | Relationship:                                                                                                    | Delete                                                                                                    |                                                                                                    |
|                                                                                           |                                                                                                    | 9                                                                                                    |                                                                                                    |
| Add another row                                                                           |                                                                                                    |                                                                                                    |                                                                                                    |
| Add another row                                                                           |                                                                                                    |                                                                                                    |                                                                                                    |
|                                                                                           |                                                                                                    |                                                                                                    |                                                                                                    |
| Annalyse Balance Bal                                                                      |                                                                                                    |                                                                                                    |                                                                                                    |
| Click berg to download                                                                    | t the AADOD Creativer Delegas form. D                                                                                             | lease mark the hey to indicate you by                                                                                         | ave read and understand the AADOD Deserver Deleges Deline                                                                                                    |
| Please mark the box                                                                       | to indicate that your presentation wi                                                                                             | abide by requirements of the AA                                                                                               | Ive read and understand the AAPOR Speaker Release Pointy.                                                                                                    |
| have read and agree                                                                       | that my procentation will abide by the                                                                                            | Code of Ethics                                                                                                    |                                                                                                    |
| Thave read and agree                                                                      | charmy presentation will able by the c                                                                                            | Jode of Ethics.                                                                                                    |                                                                                                    |
| Speakers are respons                                                                      | sible for their registration fees                                                                                                 |                                                                                                    |                                                                                                    |
| I accept that I am resp                                                                   | onsible for conference registration fees                                                                                          | If I am selected to present my propo                                                                                          | sal, and that I must be registered to attend the conference.                                                                                                    |
| Abstract is ready for                                                                     | review                                                                                                    |                                                                                                    |                                                                                                    |
| Friday, November 4, 20                                                                    | onsible for checking my abstract for typ<br>022, 11:59 PM Eastern).                                                               | ographical errors and the information                                                                                         | al submit is ready for review. All changes to my submission need to be completed before the submission deadline (which is                                                                                                    |
| ] I am the Primary Con                                                                    | itact Person                                                                                                    |                                                                                                    |                                                                                                    |
| I accept that, as a sub-                                                                  | mitter, I am the PRIMARY contact perso                                                                                            | on and am responsible for notifying a                                                                                         | ill other participants of acceptance, rejection, scheduling and any other information by AAPOR.                                                                                                    |
| aquired Signature:                                                                        |                                                                                                    |                                                                                                    |                                                                                                    |
| ectronic Signature must                                                                   | natch: Laurie Partridge                                                                                                    |                                                                                                    |                                                                                                    |
| ubmit                                                                                     | 1                                                                                                    |                                                                                                    |                                                                                                    |
|                                                                                           |                                                                                                    |                                                                                                    |                                                                                                    |

## 19. Once completed, the 'Not Answered' will become 'Answered'. Select 'Save & Continue'.

| Image: Track       Trite       Keywords       Abstract Text       Author       Agreements & Disclosures       Confirmation         Agreements & Disclosure       Add or Edit       Edit of the "Agreements & Disclosure" column to complete the required conference agreements.       The presenting author must complete their agreements to move to the next step.         Person       Role       Agreements & Disclosure | Title                    | Keywords                                                                           | Abstract Text                                                                                                    | <ul> <li>Author</li> </ul>                                                                                                    | <ul> <li>Agreements &amp; Disclosures</li> </ul>                                                                                                    | Confirmation                                                                                                    |
|----------------------------------------------------------------------------------------------------|--------------------------|------------------------------------------------------------------------------------|----------------------------------------------------------------------------------------------------|----------------------------------------------------------------------------------------------------|----------------------------------------------------------------------------------------------------|----------------------------------------------------------------------------------------------------|
| Add or Edit Add or Edit Add or expression and the typerlink in the "Agreements & Disclosure" column to complete the required conference agreements. The presenting author must complete their agreements to move to the next step. Person Role Agreements & Disclosure author Partidge Presenting Author Answered                                                                                                    | sclosure                 |                                                                                    |                                                                                                    |                                                                                                    |                                                                                                    |                                                                                                    |
| Add or Edit<br>lick on the hyperlink in the "Agreements & Disclosure" column to complete the required conference agreements.<br>he presenting author must complete their agreements to move to the next step.<br>Person Role Agreements & Disclosure<br>aurie Partridge Presenting Author Answered                                                                                                    |                          |                                                                                    |                                                                                                    |                                                                                                    |                                                                                                    |                                                                                                    |
| Add or Edit lick on the hyperlink in the "Agreements & Disclosure" column to complete the required conference agreements. he presenting author must complete their agreements to move to the next step.           Person         Role         Agreements & Disclosure           aurie Partridge         Presenting Author         Answered                                                                                   |                          |                                                                                    |                                                                                                    |                                                                                                    |                                                                                                    |                                                                                                    |
| Ick on the hyperlink in the "Agreements & Disclosure" column to complete the required conference agreements.         he presenting author must complete their agreements to move to the next step.         Person       Role       Agreements & Disclosure         Laurie Partridge       Presenting Author       Answered                                                                                                   |                          |                                                                                    |                                                                                                    |                                                                                                    |                                                                                                    |                                                                                                    |
| Persenting author must complete their agreements to move to the next step.       Person     Role     Agreements & Disclosure       Laurie Partridge     Presenting Author     Answered                                                                                                    | e "Agreements & Disclosi | re" column to complete the req                                                     | uired conference agreements.                                                                                                    |                                                                                                    |                                                                                                    |                                                                                                    |
| Person         Role         Agreements & Disclosure           Laurie Partridge         Presenting Author         Answered                                                                                                    | t complete their agreeme | nts to move to the next step.                                                      |                                                                                                    |                                                                                                    |                                                                                                    |                                                                                                    |
| Laurie Partridge Presenting Author Answered                                                                                                    | ole Agreements           | & Disclosure                                                                       |                                                                                                    |                                                                                                    |                                                                                                    |                                                                                                    |
|                                                                                                    | ng Author Ans            | wered                                                                              |                                                                                                    |                                                                                                    |                                                                                                    |                                                                                                    |
|                                                                                                    |                          |                                                                                    |                                                                                                    |                                                                                                    |                                                                                                    |                                                                                                    |
|                                                                                                    | ol                       | Agreements & Disclose<br>complete their agreement<br>le Agreements<br>g Author Ans | Agreements & Disclosure Column to Compare the req<br>complete their agreements to move to the next step.<br>le Agreements & Disclosure<br>g Author Answered | Agreements & Discussive Column to Complete the required conference agreements.<br>complete their agreements to move to the next step.<br>le Agreements & Discussive<br>g Author Answered | Agreements & Discussive Column to Complete the required Contentice agreements.<br>complete their agreements to move to the next step.<br>le Agreements & Disclosure<br>g Author Answered | Agreements & Disclosure Column to Complete the required contentice agreements.<br>complete their agreements to move to the next step.<br>Pagements & Disclosure<br>g Author Answered |

20. Once the paper information is added and the agreement and disclosure is signed, a confirmation will appear. Repeat steps 12-19 for each panelist.

| X Affinity Group Pa                                                     | nel Submission                                                                                                    | ID: 1065 Show Password (?) ®                                                                                                    | •   |
|-------------------------------------------------------------------------|----------------------------------------------------------------------------------------------------|----------------------------------------------------------------------------------------------------|-----|
| Track                                                                   | 🕑 Affinity Group Panel Title 🛛 🕑 Keyw                                                                                                    | Paper Submission - Google Chrome                                                                                                    | k   |
| X                                                                       | Add/Edit People                                                                                                    | aapor.confex.com/aapor/2023/grppanel/papers/index.cgi?username=1141&password=940852&master                                                                                                    | ગ   |
| Back to Track<br>Back to Program<br>Back to Meeting<br>Options:         | Each Paper in this Affinity Group Panel needs to have confirmation step before the Affinity Group Panel can ROLE                                                                                                    | AAPOR 78th Annual Conference   May 10-12, 2023<br>Philadephia Marriott Downtown   Happr23<br>Upgeheer<br>Buildephia Marriott Downtown   Happr23                                                                                                    | ^   |
| View Submission                                                         | Organizer Trista                                                                                                    | Paper Submission     ID: 1141 Show Password     D: 1141                                                                                                    |     |
| Withdraw Affinity Group Panel<br>Review<br>Non-Paper Events<br>Schedule | Add new person<br>How To Complete Paper Sub                                                                                                    | ● Track       ● Tritle       ● Keywords       ● Abstract Text       ● Author       ● Agreements & Disclosures       ● Confirmation         Your Paper Submission Has Been Received                                                                                     |     |
| Papers:<br>Print<br>Add<br>Arrange<br>Help:                             | You may use the arrows on the right to re-order the<br>Click on the title of each paper to enter the abstract.<br>Upon clicking on the paper title below, another wind<br>to add all necessary authors.<br>These steps will need to be taken for each paper wit<br>You will not be able to move on to the next screen until | Print this page         You have submitted the following paper to 78th Annual AAPOR Conference. Receipt of this notice does not guarantee that your submission was complete or free of errors.         Here for the Snacks Again+         Jackie Weisman, Hannah's Mom |     |
| Report a Technical Issue                                                | Once you have completed everything, please click on th                                                                                                    | Abstract Text:                                                                                                    |     |
|                                                                         | Edit Paper                                                                                                    | fesegfsge                                                                                                    |     |
|                                                                         | Here for the Snacks 🗹                                                                                                    |                                                                                                    |     |
|                                                                         | How to Make Writing an Abstract F                                                                                                    | Topic Selection:<br>Testing Again                                                                                                    |     |
|                                                                         | How to Make Writing an Abstract F                                                                                                    |                                                                                                    |     |
|                                                                         | Mod Squad - July 📝                                                                                                    | Track:<br>Statistical Techniques and Estimation                                                                                                    |     |
|                                                                         |                                                                                                    | Paper Title                                                                                                    |     |
|                                                                         |                                                                                                    | Here for the Shacks Again+                                                                                                    | · · |

21. When returning to the People page of the submission form, you must click 'people' on the top tool bar to refresh the information. If the paper information is complete, the X will become a checkmark.

| Track                                                                          | Affinity Group Panel Title                                                                                                    | <ul> <li>Keywords</li> </ul>                                                                                                    |                                                                                                    | bstract                                                                                                    | → People                                                                                                    |                                                                                                    | mation                                                             |
|--------------------------------------------------------------------------------|----------------------------------------------------------------------------------------------------|----------------------------------------------------------------------------------------------------|----------------------------------------------------------------------------------------------------|----------------------------------------------------------------------------------------------------|----------------------------------------------------------------------------------------------------|----------------------------------------------------------------------------------------------------|--------------------------------------------------------------------|
| X vigation:                                                                    | Add/Edit People                                                                                                    |                                                                                                    |                                                                                                    |                                                                                                    |                                                                                                    |                                                                                                    |                                                                    |
| ack to Track<br>ack to Program                                                 | Each Paper in this Affinity Gro<br>confirmation step before the A                                                                                                    | up Panel needs to have reached an<br>ffinity Group Panel can move past t                                                                                                    | d completed the<br>his step.                                                                                                    |                                                                                                    |                                                                                                    |                                                                                                    |                                                                    |
| ack to Meeting                                                                 | ROLE                                                                                                    | PERSON                                                                                                    | EDIT                                                                                                    | DELETE                                                                                                    | MOVE                                                                                                    | IMPER:                                                                                                    | SONATE                                                             |
| ptions:<br>/iew.Submission                                                     | Organizer                                                                                                    | Jackie Weisman                                                                                                    | 2                                                                                                    | 8                                                                                                    |                                                                                                    | (                                                                                                    | 9                                                                  |
| Vithdraw Affinity Group Panel                                                  | Moderator                                                                                                    | Nick Jonas                                                                                                    |                                                                                                    | 9                                                                                                    |                                                                                                    |                                                                                                    | •                                                                  |
| Ion-Paper Events                                                               | A 44                                                                                                    |                                                                                                    |                                                                                                    |                                                                                                    |                                                                                                    |                                                                                                    |                                                                    |
| Schedule                                                                       | Add new person                                                                                                    |                                                                                                    |                                                                                                    |                                                                                                    |                                                                                                    |                                                                                                    |                                                                    |
|                                                                                |                                                                                                    |                                                                                                    |                                                                                                    |                                                                                                    |                                                                                                    |                                                                                                    |                                                                    |
| apers:                                                                         | How To Complet                                                                                                    | te Paper Submissi                                                                                                    | on                                                                                                    |                                                                                                    |                                                                                                    |                                                                                                    |                                                                    |
| apers:                                                                         | How To Complet                                                                                                    | te Paper Submissi                                                                                                    | on                                                                                                    |                                                                                                    |                                                                                                    |                                                                                                    |                                                                    |
| Print<br>Add                                                                   | • You may use the arrows or                                                                                                    | te Paper Submissi                                                                                                    | <b>on</b>                                                                                                    | u prefer.                                                                                                    |                                                                                                    |                                                                                                    |                                                                    |
| Print<br>Add<br>Arrange                                                        | You may use the arrows or     Click on the title of each pa                                                                                                    | te Paper Submission<br>the right to re-order the papers so the<br>aper to enter the abstract.                                                                                                    | on<br>ey appear in the order yo                                                                                                    | u prefer.                                                                                                    |                                                                                                    |                                                                                                    |                                                                    |
| Print<br>Add<br>Arrange                                                        | How To Complet                                                                                                    | the Paper Submission<br>the right to re-order the papers so the<br>aper to enter the abstract.<br>title below, another window will open.<br>rs.                                                                                                    | <b>on</b><br>ey appear in the order yo<br>To add non-presenting c                                                                                          | u prefer.<br>o-authors, click 'Authors' at ti                                                                                                    | te top of the navigation pane on                                                                                     | the left side of the scree                                                                                            | en. Click 'Add new person'                                         |
| Papers:<br>Print<br>Add<br>Arrange<br><b>ielp:</b><br>Report a Technical Issue | <ul> <li>You may use the arrows or</li> <li>Click on the title of each pa</li> <li>Upon clicking on the paper<br/>to add all necessary author</li> <li>These steps will need to be</li> </ul>                                                                                  | the Paper Submission<br>the right to re-order the papers so the<br>aper to enter the abstract.<br>title below, another window will open.<br>rs.<br>taken for each paper within your pan-                                                                                                    | on<br>ey appear in the order yo<br>To add non-presenting o<br>el submission.                                                                               | u prefer.<br>o-authors, click 'Authors' at th                                                                                                    | ne top of the navigation pane on                                                                                     | the left side of the scree                                                                                            | en. Click 'Add new person'                                         |
| apers:<br>Print<br>Arrange<br>Ielp:<br>Report a Technical Issue                | How To Complet<br>• You may use the arrows or e Click on the tile of each pay Upon clicking on the paper to add all necessary author • These steps will need to be You will not be able to move on                                                                             | the regist to re-order the papers so the<br>sper to enter the abstract.<br>The testing and the work will open.<br>It be testing, another window will open.<br>It asken for each paper within your pan-<br>to the next screen until all the require                                                                                                | on<br>ey appear in the order yo<br>To add non-presenting o<br>el submission.<br>ed roles are designated                                                    | u prefer.<br>o-authors, click 'Authors' at th<br>and all papers are included a                                                                                                    | ne top of the navigation pane on<br>Ind have reached the <b>"Confirm</b>                                             | the left side of the scree                                                                                            | en. Click 'Add new person'                                         |
| arbana<br>Print<br>Add<br>Arrange<br>ielp:<br>Report a Technical Issue         | <ul> <li>You may use the arrows or</li> <li>Click on the title of each pay</li> <li>Upon clicking on the paper<br/>to add all necessary author</li> <li>These steps will need to be</li> <li>You will not be able to move on</li> </ul>                                        | the Paper Submission<br>the right to re-order the papers so the<br>per to enter the abstract.<br>The beeky, another window will open.<br>Is,<br>to the next screen until all the require                                                                                                    | ey appear in the order yo<br>To add non-presenting o<br>el submission.<br>ed roles are designated                                                          | u prefer.<br>o-authors, click 'Authors' at th<br>and all papers are included a                                                                                                    | ne top of the navigation pane on<br>Ind have reached the <b>"Confirma</b>                                            | the left side of the scree<br>tion" step.                                                                             | en. Click 'Add new person'                                         |
| arona a Technical Issue                                                        | How To Complet<br>• You may use the arrows or<br>• Click on the title of each pay<br>• Upon clicking on the paper<br>to add all necessary author<br>• These steps will need to be<br>You will not be able to move on<br>Once you have completed every                          | the Paper Submission<br>the right to re-order the papers so the<br>haper to enter the abstract.<br>The below, another window will open.<br>Its<br>te taken for each paper within your pane<br>to the next screen until all the require<br>thing, please click on the 'People' s                                                                   | on<br>ey appear in the order yo<br>To add non-presenting o<br>el submission.<br>ed roles are designated<br>tep in the top navigatio                        | u prefer.<br>o-authors, click 'Authors' at ti<br>and all papers are included a<br>on bar, and your screen will                                                                           | the top of the navigation pane on<br>and have reached the <b>"Confirma</b><br>refrest-men, the occurrimation         | the left side of the scree<br>tion" step.<br>In button should appe                                                    | en. Click 'Add new person'<br>ar.                                  |
| ardenes:<br>Print<br>Add<br>Arrange<br>ielp:<br>Report a Technical Issue       | <ul> <li>You may use the arrows or</li> <li>Click on the tille of each pair to add all necessary author</li> <li>These steps will need to be</li> <li>You will not be able to move on</li> <li>Once you have completed every</li> </ul>                                        | the Paper Submission<br>the right to re-order the papers so the<br>haper to enter the abstract.<br>The below, another window will open.<br>Its<br>to the next screen until all the require<br>withing, please click on the 'People's<br>scitt Paper                                                                                               | ey appear in the order yo<br>To add non-presenting o<br>el submission.<br>ed roles are designated<br>tep in the top navigatio                              | u prefer.<br>o-authors, click 'Authors' at ti<br>and all papers are included a<br>on bar, and your screen will<br>it! Prosentor                                                          | ne top of the navigation pane on<br>and have reached the "Confirmation<br>refrest-mien, the occurring<br>Complete?   | the left side of the scree<br>tion" step.<br>In button should appe<br>Delete                                          | an. Click 'Add new person'<br>ar.<br>Move                          |
| ardenes:<br>Print<br>Add<br>Arrange<br>ieip:<br>Report a Technical Issue       | <ul> <li>You may use the arrows or</li> <li>Click on the title of each pay</li> <li>Dyon clicking on the paper<br/>to add all necessary author</li> <li>These steps will need to be</li> <li>You will not be able to move on</li> <li>Once you have completed every</li> </ul> | the Paper Submission<br>the right to re-order the papers so the<br>per to enter the abstract.<br>The below, another window will open.<br>Is<br>the taken for each paper within your pan-<br>to the next screen until all the require<br>withing, please click on the 'People' so<br>cidt Paper<br>es Are Necessary                                | e appear in the order yo<br>To add non-presenting of<br>el submission.<br>erd roles are designated<br>tep in the top navigation<br>Eco<br>Lau              | u prefer.<br>o-authors, click 'Authors' at th<br>and all papers are included a<br>on bar, and your screen will<br>itt Prosontor<br>ne Partridge [2]                                      | ne top of the navigation pane on<br>and have reached the "Confirmation<br>refrest men, the confirmation<br>Complete? | the left side of the scree<br>tion" step.<br>In button should appe<br>Delete<br>👻                                     | en. Click 'Add new person'<br>sar.<br>Move                         |
| arbana<br>Print<br>Add<br>Arrange<br>Help:<br>Report a Technical Issue         | How To Complet<br>• You may use the arrows or<br>• Click on the tile of each payer<br>to add all necessary author<br>• These steps will need to be<br>You will not be able to move on<br>Once you have completed every<br>E<br>Tambourine<br>Learn to                          | the right to re-order the papers so the<br>upper to enter the abstract.<br>It be row, another window will open.<br>It be below, another window will open.<br>It is atken for each paper within your pan-<br>to the next screen until all the requir<br>rithing, please click on the 'People' s<br>cidit Paper<br>es Are Necessary<br>Wak the Walk | ey appear in the order yo<br>To add non-presenting of<br>el submission.<br>ed roles are designated<br>tep in the top navigation<br>Ecc<br>Lau              | u prefer.<br>o-authors, click 'Authors' at th<br>and all papers are included a<br>on bar, and your screen will<br>it Prosonter<br>ne Partridge 🕑                                         | ne top of the navigation pane on<br>and have reached the "Confirmation<br>refreet men, the optimation<br>Complete?   | the left side of the screet<br>tion" step.<br>In button should appe<br>Delete<br>S<br>S                               | en. Click 'Add new person'<br>ar.<br>Move<br>©<br>©                |
| arapers:<br>Print<br>Add<br>Adrange<br>Help:<br>Report a Technical Issue       | How To Complet<br>• You may use the arrows of Upon clicking on the title of each pa Upon clicking on the paper to add all necessary author These steps will need to be You will not be able to move on Once you have completed every                                           | the Paper Submission<br>the right to re-order the papers so the<br>upper to enter the abstract.<br>The below, another window will open.<br>to the next screen until all the requirer<br>rithing, please click on the 'People' so<br>clidt Paper<br>es Are Necessary<br>Waak the Walk<br>eing Discovered                                           | ey appear in the order yo<br>To add non-presenting o<br>el submission.<br>ed roles are designated<br>tep in the top navigation<br>Eco<br>Lau<br>D<br>Shiri | u prefer.<br>o-authors, click 'Authors' at It<br>and all papers are included a<br>on bar, and your screen will<br>it Prosentor<br>ne Partridge (2)<br>avy Jones (2)<br>ley Partridge (2) | ne top of the navigation pane on<br>and have reached the "Confirmation<br>refrest men, the confirmation<br>Complete? | the left side of the screet<br>tion" step.<br>In button should appe<br>Delete<br>G<br>G<br>G<br>G<br>G<br>G<br>G<br>G | an. Click 'Add new person'<br>ar.<br>Move<br>©<br>©<br>©<br>©<br>© |

22. When all forms are complete, select 'Next step: Confirmation'.

| Track                                                                                      | Affinity Group Panel Title                                                                                                    | Keywords                    | Abstract                    | Seople              | 🕑 Confi | rmation |  |  |  |
|--------------------------------------------------------------------------------------------|----------------------------------------------------------------------------------------------------|-----------------------------|-----------------------------|---------------------|---------|---------|--|--|--|
| X<br>Vavigation:<br>Back to Track<br>Back to Program<br>Back to Meeting                    | Add new person<br>How To Complete Pa                                                                                                    | aper Submission             |                             |                     |         |         |  |  |  |
| iptions:<br>//ew Submission<br>Withdraw Affinity Group Panel<br>Review<br>Ion-Paper Events | <ul> <li>You may use the arrows on the right to re-order the papers so they appear in the order you prefer.</li> <li>Click on the title of each paper to enter the abstract.</li> <li>Upon clicking on the paper title below, another window will open. To add non-presenting co-authors, click 'Authors' at the top of the navigation pane on the left side of the screen. Click 'Add new person' to add all necessary authors.</li> <li>These steps will need to be taken for each paper within your panel submission.</li> </ul>                                                                                                    |                             |                             |                     |         |         |  |  |  |
| ichedule                                                                                   | Once you have completed everything places click on the 'People' step in the top payling in a subject of the transmission of the transmission of th |                             |                             |                     |         |         |  |  |  |
| Print                                                                                      | Edit Pap                                                                                                    | er                          | Edit Presenter              | Complete?           | Delete  | Move    |  |  |  |
| Add                                                                                        | Tambourines Are N                                                                                                    | ecessary 🕜                  | Laurie Partridge 🕑          | 4                   | 8       | Ø       |  |  |  |
| elp:                                                                                       | Learn to Walk the                                                                                                    | e Walk 🕜                    | Davy Jones 📝                | <                   | 8       | 00      |  |  |  |
| Report a Technical Issue                                                                   | Tips for Being Disc                                                                                                    | covered 🖻                   | Shirley Partridge 🕑         | <ul><li>✓</li></ul> | 8       | 00      |  |  |  |
|                                                                                            | When It's Time to                                                                                                    | o Quit 🖻                    | Kevin Jonas 🖻               | 4                   | 8       | •       |  |  |  |
|                                                                                            |                                                                                                    | ✓ = Complete ¥ = Incomplete |                             |                     |         |         |  |  |  |
|                                                                                            |                                                                                                    |                             | ✓ = Complete X = Incomplete |                     |         |         |  |  |  |
|                                                                                            | Next class Confirmation                                                                                                    |                             | ✓ = Complete X = Incomplete |                     |         |         |  |  |  |

23. A confirmation page will appear and a copy will be sent to your email address. Please review for accuracy and make changes at any point prior to the deadline. To access the submission, use the link provided in the confirmation email.

| × Affinity Group Pa                                        | anel Submission                                                   | ID: 1062 Show Password 🧿 🛞                                 |                              |          |              |  |
|------------------------------------------------------------|-------------------------------------------------------------------|------------------------------------------------------------|------------------------------|----------|--------------|--|
| Track                                                      | Affinity Group Panel Title                                        | Keywords                                                   | <ul> <li>Abstract</li> </ul> | 🖌 People | Confirmation |  |
| X<br>Navigation:                                           | Successful Affinity Grou                                          | p Panel Submission.                                        |                              |          |              |  |
| Back to Track<br>Back to Program                           | Click here to print this pay                                      | ge.                                                        |                              |          |              |  |
| Back to Meeting Options:                                   | Thank you for your abstract subm                                  | nission; we've sent you an email confir                    | mation.                      |          |              |  |
| View Submission<br>Withdraw Affinity Group Panel<br>Review | How to Create a                                                   | Family Band                                                |                              |          |              |  |
| Non-Paper Events<br>Schedule                               | Track:<br>Statistical Techniques and Estimati<br>⊒Edit            | ion                                                        |                              |          |              |  |
| Papers:<br>Print                                           | Title<br>How to Create a Family Band                              |                                                            |                              |          |              |  |
| Add<br>Arrange                                             | Submitter's Email<br>jweisman@aapor.org                           |                                                            |                              |          |              |  |
| Help:<br>Report a Technical Issue                          | Submitter's Full Name<br>Jackie Weisman                           |                                                            |                              |          |              |  |
|                                                            | Research Area<br>Attitudes and Issues - Aging                     |                                                            |                              |          |              |  |
|                                                            | Affinity Group<br>Yes                                             |                                                            |                              |          |              |  |
|                                                            | What is the name of the Affinit<br>Survey Research Teaching Affin | y Group organizing this session?<br>ity and Interest Group |                              |          |              |  |
|                                                            | , · · · · · · · · · · · · · · · · ·                               |                                                            |                              |          |              |  |

For any questions during the submission process, please contact:

Ryan Green, Education Manager

rgreen@aapor.org